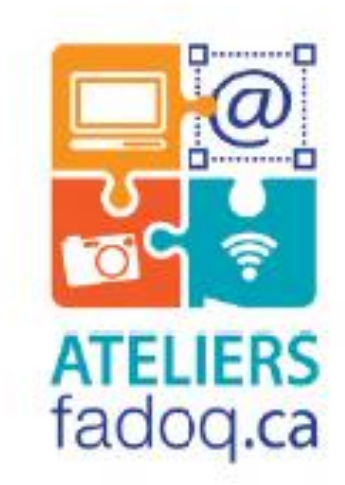

# Passage à WINDOWS 10

RÉUSSIR

53

shift

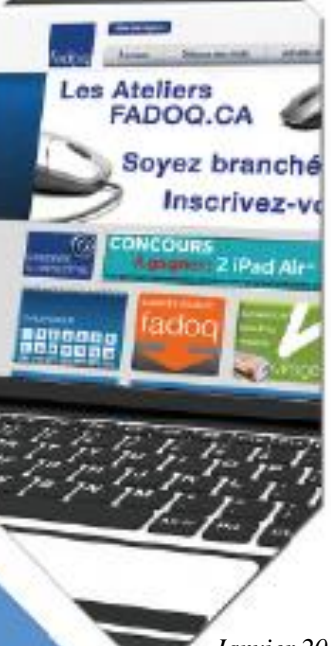

Janvier 2017

### TABLE DES MATIÈRES

| 1. | INTRODUCTION                                                 | 3      |
|----|--------------------------------------------------------------|--------|
| 2. | LES ÉCRANS À L'OUVERTURE DE WINDOWS                          | 3      |
|    | 2.1. Les éléments de l'écran de verrouillage                 | 3      |
|    | 2.2. Les éléments de l'écran de connexion                    | 4      |
|    | 2.3. Les éléments du bureau                                  | 4      |
| 3  | LE BOUTON WINDOWS, LE MENU DÉMARRER ET L'ÉCRAN D'ACCUEIL     | 5      |
| 0. | 3.1 La section de dauche                                     | 5      |
|    | 3.2 La section du centre                                     | 5      |
|    | 3.3 La section de droite                                     | 6      |
|    | 3.4 La liste des fonctionnalités et options                  | 6      |
| 4  |                                                              | -      |
| 4. | PERSUNNALISER L'URDINATEUR                                   | 7      |
|    | 4.1. L'affichage et l'ecran d'accuell en pieln ecran         | 7      |
|    | 4.2. Les options d'affichage des tulles de l'écran d'accueil | 7      |
|    | 4.2.1. Epingler des applications                             | 7      |
|    | 4.2.2. Reimensionnel les vignettes                           | 7      |
|    | 4.2.5. Creer des groupes de vignelles                        | 7      |
|    | 4.2.4. Reulinensionnel recian a de la barra des tâches       | 0      |
|    | 4.3.1 Éninder une application                                | 0      |
|    | 4.3.2 Afficher toutes les applications ouvertes              | 0<br>0 |
|    | A Les autres ontions de réglages                             | 0<br>8 |
|    | 4.4. Les aures oprions de regrages                           | 0<br>8 |
|    | 4 4 2 Périphériques                                          | q      |
|    | 4.4.2. r chphonques                                          | q      |
|    | 4.4.4 Personnalisation                                       | 10     |
|    | 4 4 5 Comptes                                                | 11     |
|    | 4.4.6. Heure et langue                                       | 12     |
|    | 4.4.7. Options d'ergopnomie                                  | 12     |
|    | 4.4.8. Confidentialité                                       | 12     |
|    | 4.4.9.Mise à jour et sécurité                                | 13     |
| 5  |                                                              | 1/     |
| 5. |                                                              | 14     |
| 6. | MICROSOFT EDGE                                               | 15     |
|    | 6.1. L'interface du navigateur Edge                          | 15     |
|    | 6.2. Créer une page d'accueil                                | 15     |
|    | 6.3. Afficher le bouton de retour à la page d'accueil        | 16     |
|    | 6.4. Les favoris et la liste de lecture                      | 16     |
|    | 6.4.1. Ajouter une page dans vos favoris                     | 16     |
|    | 6.4.2. Afficher la barre des favoris                         | 16     |
|    | 6.4.3. Importer les favoris.                                 | 16     |
|    | 6.4.4. Creer un dossier de favoris : 2 options               | 17     |
|    | 6.4.5. Ajouter une page web a votre liste de lecture         | 17     |
|    | 6.4.6. Lire une page wen en mode lecture                     | 17     |
|    | 6.5. Partager une information provenant d'une page web       | 18     |
|    | 6.6. Les autres options du bouton $\dots$ (+)                | 18     |
| 7. |                                                              | 18     |
| 8. | MISE ENROUTE                                                 | 18     |
| 9. | CORTANA                                                      | 19     |
| ΕY | (FRCICES                                                     | 20     |
|    |                                                              | 20     |
| AN | INEXE - un peu de vocabulaire                                | 21     |

### **1. INTRODUCTION**

Les systèmes d'exploitation évoluent de plus en plus rapidement. Ceux qui étaient autrefois statiques pendant des années changent aujourd'hui à une vitesse si rapide qu'on n'a pratiquement plus le temps de s'y habituer avant qu'ils ne subissent de modifications. Cependant, les mises à jour fréquentes permettent d'ajuster le système d'exploitation et ses composantes en plus de corriger rapidement les imperfections. Finalement, il est plus facile de se faire à de petits changements qu'à un changement radical.

Vous qui avez connu les systèmes antérieurs Windows 7 ou Windows 8, rassurez-vous ! Avec Windows 10, Microsoft vous offre le meilleur des 2 mondes qu'étaient ses 2 derniers systèmes d'exploitation.

#### Avantages de Windows 10

Au nombre des avantages du nouveau système : rapidité d'exécution, interface moderne, possibilité de bureaux virtuels, gestion avancée des fenêtres, Cortana : un assistant personnel innovateur (mais quelquefois un peu trop curieux) et soutien de Microsoft pour les mises à jour jusqu'en 2025

#### Les objectifs

L'objectif général de cet atelier est de permettre aux participants qui utilisaient Windows 7 ou Windows 8 de se familiariser aux divers changements apportés par Windows 10.

Plus spécifiquement, le participant pourra se familiariser avec :

- Les divers écrans qui s'affichent à l'ouverture;
- Le bouton Windows, les divers contrôles, Cortana et le menu Démarrer;
- Les éléments personnalisables (écran d'accueil, menu Démarrer, barre des tâches, avatar, tuiles...);
- Les principaux paramètres;
- Le compte utilisateur;
- L'explorateur de fichiers;
- Le navigateur Microsoft Edge et ses fonctionnalités;
- Le magasin Windows

### 2. LES ÉCRANS À L'OUVERTURE DE WINDOWS 10

#### 2.1 Les éléments de l'écran de verrouillage

Sur cet écran s'affichent :

- La date et l'heure
- Le mode d'alimentation (batterie ou secteur)

L'écran étant personnalisable, d'autres éléments tels que l'icône du réseau Internet, le nombre de nouveaux messages, un événement provenant du calendrier... peuvent y figurer.

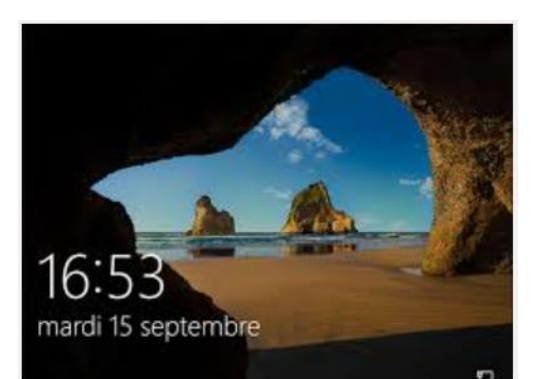

### 2.2 Les éléments de l'écran de connexion

Cliquez ou tapez pour passer de l'écran de verrouillage à l'écran de connexion.

Sur cet écran vous verrez :

- L'avatar de votre compte, votre nom et la zone d'identification pour inscrire le mot de passe (si requis)
- D'autres éléments tels que la langue d'entrée au clavier, le mode d'alimentation, l'accès

aux options d'ergonomie, l'icône du réseau Internet et le bouton d'alimentation permettant de fermer l'ordinateur, de le redémarrer et de le mettre en veille.

### 2.3 Les éléments du bureau

Cet écran s'ouvre dès que vous inscrivez votre mot de passe ou que vous cliquez ou tapez sur l'écran de connexion. Il affiche toujours :

- L'icône de la corbeille
- Le pointeur de la souris
- Les **raccourcis** des applications que vous avez choisi d'y placer (vous pouvez les effacer sans rien perdre)

Sur la barre des tâches se retrouvent :

- Le bouton Windows 🖽
- L'assistant personnel **Cortana** O Demandez-moi n'importe quoi U (tapez un sujet pour faire une recherche sur le PC et sur Internet)
- L'icône **Vue des tâches** <sup>[1]</sup> montre toutes les applications en cours d'utilisation.
- Les **icônes** donnant accès aux programmes ou applications que vous vous utilisez fréquemment et que vous aurez choisi d'y épingler.

La zone de notification comprend :

- L'accès aux icônes cachées : en cliquant sur cette icône, vous verrez les applications qui sont actives en arrière-plan
- Les **icônes Système** de Windows 10 :
  - Contrôle du volume i pour ajuster le volume, cliquez sur l'icône et déplacez le curseur

へ 🕼 🝊 🗐 🗛

- Accès à One Drive (nuage de Microsoft) 🔼 : un clic droit ouvre le menu du nuage
- Mode d'alimentation : indique si vous utilisez la batterie (portable) ou si vous êtes branché dans une prise secteur

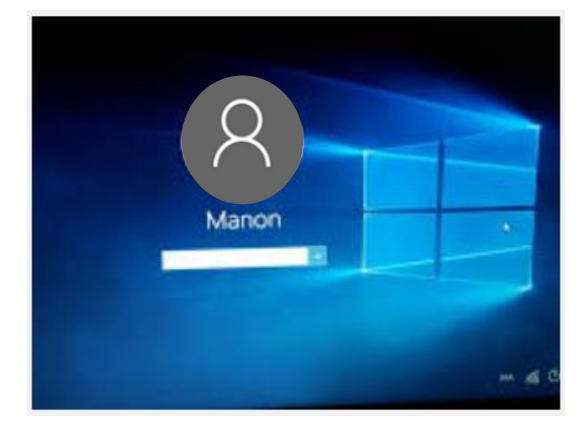

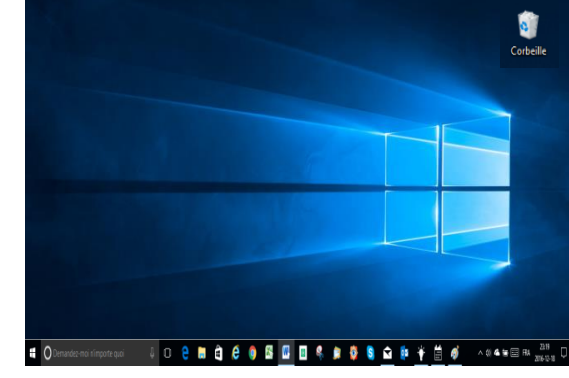

18:11

2016-12-18

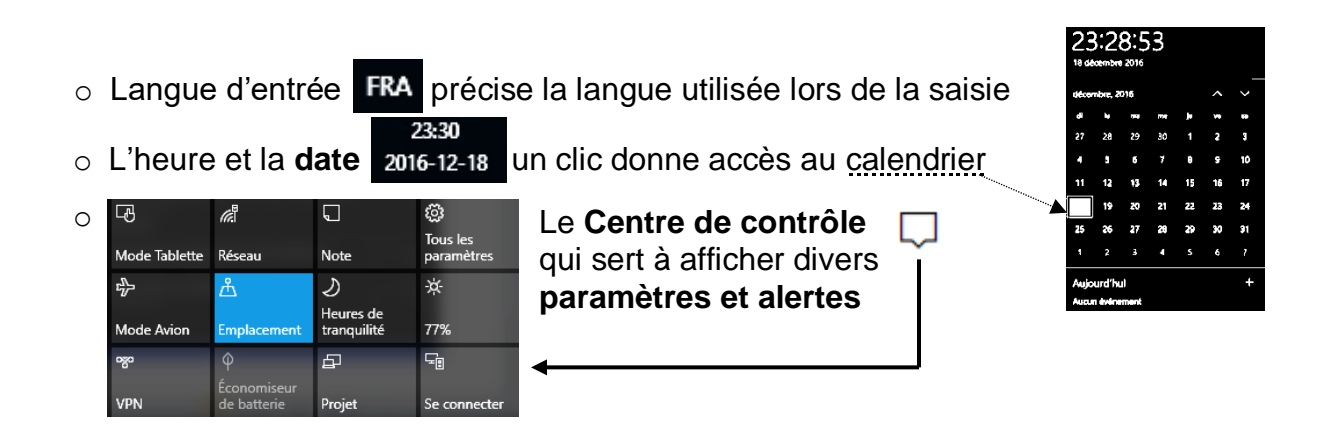

### 3. LE BOUTON WINDOWS **#**, LE MENU DÉMARRER ET L'ÉCRAN D'ACCUEIL

Le bouton Windows, sur la barre des tâches ou sur le clavier, donne accès à un menu composé de 3 sections. Commandes, paramètres, fonctionnalités, applications et

programmes sont accessibles via ce bouton dont l'interface est aussi appelée **Menu Démarrer** ou **Écran d'accueil**.

### 3.1 La section de gauche

permet d'accéder

- Aux options d'alimentation (mise en veille, arrêt, redémarrage)
- Aux paramètres de Windows

   (système, périphériques, réseaux, personnalisation, comptes, heure et langue, ergonomie, confidentialité, mise à jour et sécurité)
- À vos documents 🗅
- À l'explorateur de fichiers (système de classement des dossiers et des fichiers dans l'ordinateur)
- Aux options du compte (verrouiller, se déconnecter et modifier les paramètres) en cliquant sur votre avatar (8)

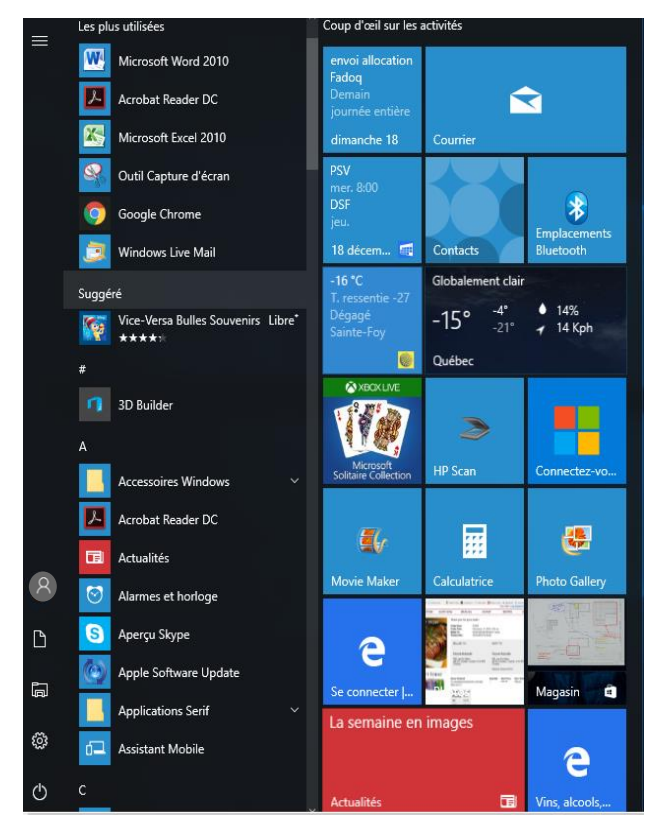

### 3.2 La section du centre

présente la liste (personnalisable) des **applications et programmes** installés dans l'ordinateur.

Notez le classement par ordre numérique et alphabétique.

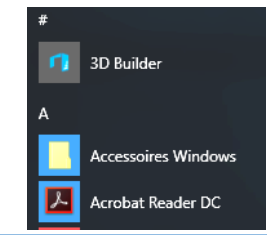

Pour faciliter la recherche et accéder à une partie spécifique de la liste, cliquez sur l'un des séparateurs de section (chiffre ou lettre) puis choisissez la première lettre du nom de l'application que vous recherchez.

Vous pouvez également utiliser la zone de recherche de la barre des tâches ou appuyer sur la touche du logo Windows de votre

clavier et commencer à saisir l'objet de votre recherche. O Demandez-moi n'importe quoi

Vous remarquerez que certains dossiers

de la liste affichent une pointe de flèche à droite de leur nom.

En cliquant sur cette pointe de flèche, vous pourrez visualiser et accéder à des éléments propres à ce dossier.

Dropbox

Si vous faites un clic droit sur certaines applications de la liste (par exemple Microsoft Excel), apparaîtront les tâches récemment effectuées avec cette application.

### 3.3 La section de droite

présente les applications sous forme de tuiles ou vignettes sur lesquelles il suffit de cliquer pour ouvrir celle que l'on veut utiliser.

Personnalisable, cette section peut être affichée en plein écran et il est facile d'y ajouter et d'en retirer des tuiles, de les déplacer, les redimensionner, etc.

### 3.4 La liste des fonctionnalités et options

Pour obtenir cette liste (par ex.: Programmes et fonctionnalités, Système, Connexions réseau, Gestionnaire des tâches, Panneau de configuration...), faites un clic droit sur le bouton Windows.

| E        | Enregistreur vocal           | Ŀ | 81 | 0 – 9 | А   |
|----------|------------------------------|---|----|-------|-----|
| F        |                              | в | с  | D     | Е   |
|          | FastStone Image Viewer       | F | G  | н     | I   |
| 20       | Finances                     |   |    |       | м   |
|          | Fonctionnalités optionnelles | , |    | L     | IVI |
| G        | Games                        | N | 0  | Р     | Q   |
| 9        | Google Chrome                | R | S  | т     |     |
| <b>⊙</b> | Groove Musique               | v | w  | х     |     |
|          | нр                           | z |    |       |     |
| _        |                              |   |    |       |     |

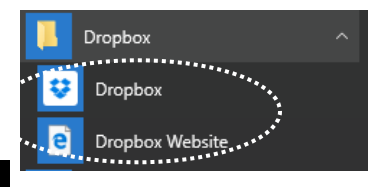

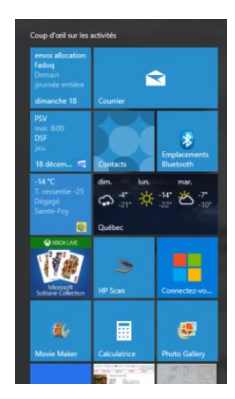

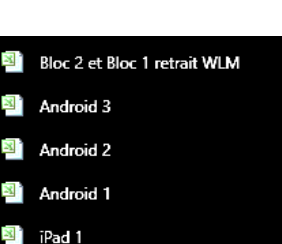

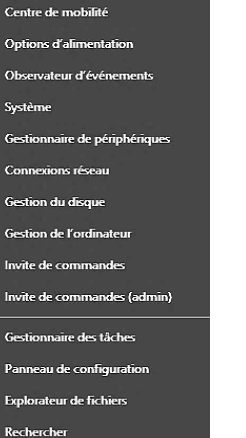

### 4. PERSONNALISER L'ORDINATEUR

Pour que votre ordinateur réponde à vos besoins et préférences, Windows 10 offre plusieurs possibilités de personnalisation.

#### 4.1 L'affichage de l'écran d'accueil en plein écran

Le mode plein écran ou mode tablette est optimisé pour l'utilisation des appareils avec écran tactile où il est possible de naviguer sans souris ni clavier. Pour l'activer, cliquez sur le **Centre de contrôle** situé à l'extrême droite de

la barre des tâches puis choisissez le **mode Tablette**. Notez que si vous éteignez le PC en mode tablette, il conservera ce mode au redémarrage.

### 4.2 Les options d'affichage des tuiles de l'écran d'accueil

Vous pouvez épingler des applications et programmes, faire des regroupements et redimensionner les tuiles ainsi que la taille de l'écran.

#### 4.2.1 Épingler des applications

- Cliquez sur le bouton Windows
- Dans la liste des applications, repérez celle que vous souhaitez épingler comme tuile et appuyez longuement (écran tactile) ou faites un clic droit sur l'application choisie
- Dans les options proposées, sélectionnez Épingler à l'écran d'accueil.

#### 4.2.2 Redimensionner les vignettes

Appuyez de façon prolongée (ou faites un clic droit) sur la vignette de l'application, sélectionnez **Redimensionner**, puis choisissez la taille souhaitée pour l'affichage de la vignette.

#### 4.2.3 Créer des groupes de vignettes

- Pour créer un groupe : déplacez la vignette d'une application vers le haut ou vers le bas jusqu'à ce qu'un séparateur de groupe s'affiche, puis relâchez la vignette. Vous pouvez ajouter, déplacer ou retirer des applications dans un groupe.
- Pour nommer le groupe ou changer le nom d'un groupe existant : cliquez sur les

Nommer le groupe

lignes à droite du séparateur de groupe et entrez le nom que vous voulez donner à ce groupe.

#### 4.2.4 Redimensionner l'écran d'accueil

Sélectionnez la bordure supérieure ou latérale et faites-la glisser pour redimensionner en largeur ou en hauteur.

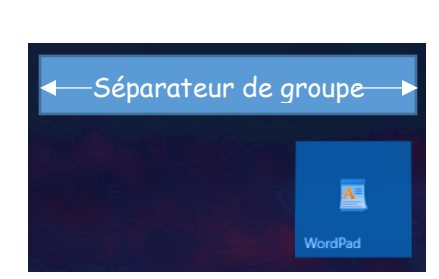

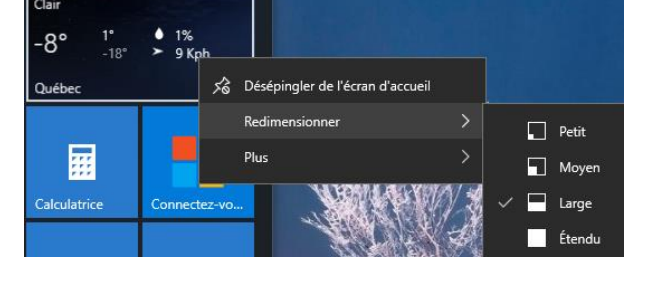

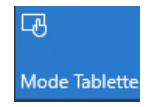

### 4.3 Les options d'affichage de la barre des tâches

Comme l'écran d'accueil, la barre des tâches offre quelques options.

#### 4.3.1 Épingler une application

Dans la liste des applications et programmes ou sur l'écran d'accueil, faites d'abord un clic droit sur la vignette à épingler. Choisissez l'option **Plus** et cliquez sur **Épingler à la barre des tâches**. Une icône épinglée sur cette barre y demeure en permanence alors qu'une application ouverte y apparaît seulement en cours d'utilisation (une barre s'affiche sous une application active).

#### 4.3.2 Afficher toutes les applications ouvertes

Lorsque plusieurs applications sont ouvertes, il est commode de pouvoir les visualiser rapidement, d'un seul coup d'œil. En cliquant sur l'icône *Vue des tâches* , toutes les

applications en cours d'utilisation s'affichent et il suffit de cliquer sur l'une d'elles pour l'ouvrir en plein écran.

#### 4.4 Les autres options de réglages

Windows 10 concentre dans la section des **Paramètres** tous les réglages permettant d'ajuster l'ordinateur.

Pour y accéder, cliquez sur l'icône de la petite roue dentelée 🔯 dans la section gauche de l'écran d'accueil.

Les réglages importants et les plus utiles voc heure région de sont décrits sommairement dans les sections suivantes.

#### 4.4.1 Système 💻

Avec les réglages de cette section vous pourrez

| Ţ  | Affichage                  | Faire glisser le curseur pour ajuster le niveau de luminosité et confirmer le choix avec le bouton <i>Appliquer</i>                                                                                                    | Ajuster le niveau de luminosité<br>Appliquer Annuler                            |
|----|----------------------------|----------------------------------------------------------------------------------------------------|---------------------------------------------------------------------------------|
| ≣≯ | Applications<br>par défaut | Pour chaque fonctionnalité, cliquer sur l'applic choisir celle qui s'ouvrira automatiquement                                                                                                    | cation proposée pour                                                            |
|    | Notifications et actions   | <ul> <li>Choisir, ajouter ou supprimer des actions<br/>dans le centre de contrôle</li> <li>Activer pour choisir les applications et les<br/>recevrez et afficherez les notifications et a<br/>contrôle, l'écran de verrouillage</li> </ul> | rapides qui s'affichent<br>expéditeurs de qui vous<br>alertes dans le Centre de |

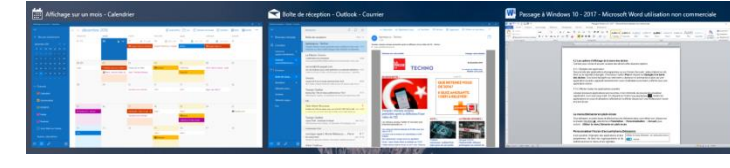

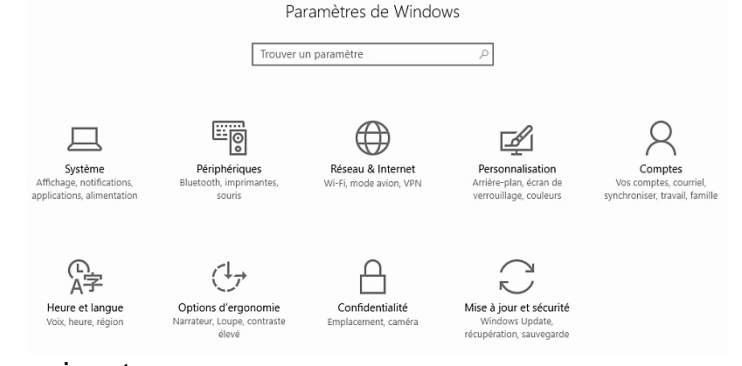

| Ċ    | Alimentation<br>et veille | Choisir le délai d'extinction de l'écran et de la mise en veille                                     |  |
|------|---------------------------|----------------------------------------------------------------------------------------------------|--|
|      | Stockage                  | Vérifier l'espace disponible de<br>vos lecteurs et les endroits<br>d'enregistrement automatique      |  |
| M    | Cartes hors connexion     | Télécharger des cartes pour les consulter et obtenir des itinéraires sans connexion Internet         |  |
| [[]] | Multitâche                | Activer les actions d'ancrage pour afficher plusieurs fenêtres à l'écran                             |  |
| i    | À propos                  | Consulter l'information sur votre PC (modèle, version Windows, processeur, mémoire, fabricant, etc.) |  |

## 4.4.2 Périphériques

Les réglages de cette section vous guident pour

| ġ              | Imprimantes et<br>Scanneurs | <ul> <li>Ajouter et régler imprimantes et numériseurs</li> <li>Définir l'imprimante utilisée par défaut</li> </ul>                                       |
|----------------|-----------------------------|----------------------------------------------------------------------------------------------------|
| Ů              | Souris et pavé<br>tactile   | <ul> <li>Régler la souris (gaucher ou droitier) et les options de la molette</li> <li>Choisir le délai d'activation des clics du pavé tactile</li> </ul> |
|                | Saisie                      | Activer les options de correction et de détection d'orthographe                                                                                          |
| $(\mathbf{P})$ | Exécution<br>automatique    | Activer la fonction et choisir les paramètres par défaut de l'exécution automatique pour les lecteurs amovibles, cartes mémoires                         |

### 4.4.3 Réseaux et Internet

Ces réglages vous offrent de l'information et des possibilités d'activation

| ₽   | État                       | <ul> <li>Vous informe à savoir si vous êtes connecté ou non à Internet</li> <li>Affiche les réseaux disponibles et de vous y connecter</li> <li>Vous donne accès aux options de modification de vos paramètres (Partage, Groupe résidentiel)</li> </ul> |
|-----|----------------------------|----------------------------------------------------------------------------------------------------|
| ₽}> | Mode avion                 | Permet d'activer la fonction pour arrêter toute communication sans fil                                                                                                    |
| Ċ   | Utilisation des<br>données | Vous informe sur votre utilisation au cours des 30 derniers jours (globale) et selon les applications qui utilisent la connexion (détails)                                                                                                    |

### 4.4.4 Personnalisation 🚅

Cette section vous propose plusieurs contrôles.

|   | Arrière-plan             | Personnaliser l'arrière-plan du Bureau avec une<br>image, une couleur pleine ou un diaporama à partir<br>du choix de fichiers présents dans votre ordinateur<br>(en cliquant sur le bouton Parcourir)                                                                                                    |
|---|--------------------------|----------------------------------------------------------------------------------------------------|
| 9 | Couleurs                 | Vous pouvez choisir une<br>couleur et l'appliquer<br>• Aux vignettes de l'écran d'accueil<br>• À la barre des tâches<br>• Aux éléments d'accentuation<br>D'autres options d'endroits d'application des couleurs<br>sont aussi disponibles                                                                                                    |
|   | Écran de<br>verrouillage | Les options sont les mêmes que celles<br>proposées pour personnaliser l'arrière-plan: une<br>image ou un diaporama à partir du choix de<br>fichiers présents sur votre PC (bouton Parcourir)<br>ou des images renouvelées régulièrement<br>proposées par Windows (Windows Actualités).<br>Une possibilité supplémentaire : affichage de<br>faits amusants, conseils |
| Ę | Thèmes                   | <ul> <li>Deux ajustements principaux : les icônes du bureau et le pointeur de la souris où vous pourrez :</li> <li>Choisir les icônes qui s'affichent sur le bureau et même en changer l'apparance</li> </ul>                                                                                                    |
|   |                          | <ul> <li>Ajuster la souris pour les droitiers ou les gauchers, choisir la forme<br/>du pointeur, ajuster la vitesse de déplacement du pointeur, régler le<br/>défilement de la roulette</li> </ul>                                                                                                    |
|   | Accueil                  | Vous pouvez apporter des modifications à l'écran d'accueil : nombre de vignettes, suggestions, applications les plus utilisées                                                                                                    |
|   |                          | Dans la section Personnaliser la liste, vous pouvez activer ou désactiver les vignettes de la partie gauche de l'écran d'accueil                                                                                                    |
|   | Barre des<br>tâches      | Cette section vous offre d'activer ou de désactiver les options de la barre des tâches, de la zone de notification ainsi que les icônes système                                                                                                    |

### 4.4.5 Comptes 🛛

Cette section vous guide dans le choix des divers paramètres de connexion

| RE | Vos<br>informations                        | Options : utiliser un compte local ou un compte Microsoft, gérer votre compte Microsoft, créer ou changer d'avatar (image qui vous représente).                                                                                                    |
|----|--------------------------------------------|----------------------------------------------------------------------------------------------------|
|    |                                            | Compte local : ouvre la session sans devoir utiliser un mot de passe.                                                                                                    |
|    |                                            | <b>Compte Microsoft</b> : ouvre la session avec l'adresse courriel et le mot<br>de passe du compte Microsoft (Hotmail, Outlook). La connexion avec<br>ce compte vous donne accès et vous identifie automatiquement lors de<br>l'utilisation de Windows Store ou toute autre application Microsoft :<br>Skype, Jeux / Xbox, Courrier, Calendrier, Contacts et votre connexion à<br>OneDrive. Si vous n'avez pas de compte Microsoft, vous pouvez en<br>créer un sur le site <u>www.outlook.com</u> |
|    |                                            | <b>Passer d'un compte local à un compte Microsoft (et vice versa) :</b><br>cliquez sur <i>Se connecter avec un compte local/Microsoft</i> et suivez les<br>instructions. Le passage d'un compte à l'autre n'a aucun effet sur les<br>applications et fichiers.                                                                                                    |
|    |                                            | Avatar $\Re$ : utilisez la caméra du PC $\textcircled{O}$ pour vous prendre en photo et servez-vous du cliché obtenu comme avatar. Pour choisir une autre photo, cliquez sur le bouton $\square$ et faites la recherche parmi les photos sur votre PC. Windows mémorise les 3 derniers avatars que vous avez utilisés afin que vous puissiez basculer facilement de l'un à l'autre.                                                                                                    |
|    | Comptes de<br>courriel et<br>d'application | Apparaissent ici les <b>comptes</b> utilisés pour les applications <b>Courrier</b> ,<br><b>Calendrier et Contacts</b> . Pour ajouter un compte, cliquez sur +,<br>choisissez le type de compte et suivez les instructions.                                                                                                    |
|    |                                            | Pour ajouter un <b>compte Microsoft</b> , cliquez sur <i>Ajouter un compte Microsoft</i> puis suivez les instructions.                                                                                                    |
| C, | Options de<br>connexion                    | <ul> <li>Options :</li> <li>Choisir quand vous reconnecter après une période d'inactivité</li> <li>Modifier votre mot de passe, votre NIP</li> <li>Choisir d'afficher ou non de l'info sur l'écran de connexion</li> </ul>                                                                                                    |
| Ą. | Famille et<br>autres<br>utilisateurs       | Si plus d'une personne utilise le PC, chacun peut avoir sa propre connexion, son propre bureau. Pour ajouter un membre de la famille ou tout autre utilisateur, cliquez sur + puis suivez les instructions.                                                                                                    |
| C  | Synchroniser<br>vos paramètres             | Si vous possédez plus d'un appareil, il peut être utile d'activer la synchronisation pour retrouver vos paramètres sur tous vos appareils.                                                                                                    |

### 4.4.6 Heure et langue

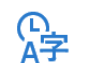

Des paramètres importants à activer pour un meilleur rendement de votre ordinateur

| 8  | Date et heure       | Activez les fonctions pour que votre PC ajuste automatiquement l'heure et la date                                                                                                    | Régler l'heure automatiquement<br>Activé<br>Définir automatiquement le fuseau horaire<br>Activé |
|----|---------------------|----------------------------------------------------------------------------------------------------|-------------------------------------------------------------------------------------------------|
| AF | Région et<br>langue | Indiquez <b>CANADA</b> pour que Windows vous propose du contenu local<br>et choisissez <b>Français (Canada)</b> comme langue dans laquelle vous<br>taperez du texte. Pour ajouter une langue, cliquez sur le bouton + et<br>choisissez la langue que vous souhaitez ajouter |                                                                                                 |
| ļ, | Voix                | Si vous souhaitez utiliser la dictée et la recher<br>vous devez choisir la langue que vous utilisere<br>synthèse que le PC utilisera pour s'adresser à                                                                                                    | che vocale (Cortana),<br>ez ainsi que la voix de<br>i vous.                                     |

#### 4.4.7 Options d'ergonomie

Des options pour faciliter l'utilisation de l'ordinateur

፼ୁୁୁୁୁୁୁ Plusieurs options d'ergonomie peuvent être activées : l'utilisation d'un narrateur (lit ce qui est affiché à l'écran), d'une loupe (agrandit les éléments ▥ () () à l'écran), de sous-titres et de paramètres pour le clavier et la souris, etc.

### 4.4.8 Confidentialité

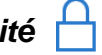

Des options d'ajustements (pas nécessairement obligatoires) dont certains ont un impact sur l'info que Microsoft recueille sur l'utilisation de votre PC ou sur l'utilisation du système

| 凸             | Général                                      | Choisir d'activer ou non les options de confidentialité                                                                                                    |
|---------------|----------------------------------------------|----------------------------------------------------------------------------------------------------|
| ക്            | Emplacement                                  | Activer le service de localisation et choisir les applications qui peuvent accéder à votre emplacement précis                                                |
| ų o<br>V      | Caméra, Microphone<br>Notifications          | Choisir les applications qui peuvent utiliser la caméra et le microphone ou qui donnent accès aux Notifications                                              |
| 4             | Voix, écriture<br>manuscrite et saisie       | Activer les options si vous autorisez Microsoft à recueillir<br>certaines données pour la dictée et l'utilisation de<br>Cortana (pas d'info confidentielles) |
| R≣            | Données sur le<br>compte                     | Donner aux applications l'accès aux données de votre compte (par exemple votre avatar)                                                                       |
| r<br>10<br>10 | Contacts, Calendrier,<br>Historique d'appels | Choisir les applications qui pourront accéder à vos contacts,<br>à vos entrées de calendrier et à l'historique de vos appels                                 |

| 9<br>9 | Courriel<br>Messagerie          | Choisir les applications qui pourront accéder et envoyer des courriels ou des SMS                                                     |
|--------|---------------------------------|----------------------------------------------------------------------------------------------------|
| R      | Radios                          | Autoriser les applications à utiliser l'envoi et la réception de<br>données via Bluetooth                                             |
| £      | Autres<br>appareils             | Activer la synchronisation automatique entre appareils et autoriser les applications à utiliser d'autres appareils connectés au PC    |
| ନ      | Commentaires et diagnostics     | Contrôler la quantité de données de diagnostic - rapports envoyés<br>à Microsoft pour l'amélioration des services                     |
|        | Applications en<br>arrière-plan | Choisir les applications pour la réception et l'envoi de données et<br>de notifications ainsi que pour la mise à jour en arrière-plan |

### 4.4.9 Mise à jour et sécurité 📿

D'autres paramètres pour assurer que votre PC fonctionne correctement, qu'il est à l'abri ainsi que pour corriger certains problèmes, etc.

| C♥<br>₹ 3 | Les mises à jour provenant de Microsoft sont automatiquement téléchargées et<br>installées dès qu'elles sont disponibles. Elles peuvent quelquefois exiger un<br>redémarrage. Parmi les options proposées vous pourrez                                                                                                    |
|-----------|----------------------------------------------------------------------------------------------------|
| ⊘ Ă       | <ul> <li>choisir les paramètres de mise à jour (Windows Update)</li> <li>activer les diverses options pour protéger l'ordinateur contre les menaces (Windows Defender)</li> <li>faire une copie de sécurité de vos fichiers (Sauvegarde)</li> <li>réinitialiser le PC au besoin (Récupération)</li> <li>installer des applications (Pour Développeurs)</li> <li>localiser votre appareil</li> <li>etc.</li> </ul> |

### 5. L'EXPLORATEUR DE FICHIERS

L'explorateur de fichiers remplace l'explorateur Windows et présente une nouvelle interface où se retrouvent

- dans la partie de gauche : l'organisation des dossiers dans l'ordinateur (arborescence)
- dans la partie de droite : la liste des dossiers fréquents et la liste des fichiers récents
- un ruban dont les onglets (fichier, accueil, partage et affichage) donnent accès à des commandes. Plusieurs de ces commandes sont accessibles via un clic droit sur le dossier ou le fichier concerné. Les onglets Accueil et Affichage sont ceux dont vous vous servirez le plus fréquemment.

| 🐂   🖸 📃 =   Explorateur de fichiers - 🗆 X |                                                        |                                  |                                       |                       |                          |                         |              |
|-------------------------------------------|--------------------------------------------------------|----------------------------------|---------------------------------------|-----------------------|--------------------------|-------------------------|--------------|
| Fichier Accueil Partage                   | Affichage                                              |                                  |                                       |                       |                          |                         | ~ 🕐          |
| Épingler dans Copier Coller               | ouper<br>opier le chemin d'accès<br>oller le raccourci | Déplacer Copier<br>vers * vers * | mer Nouveau<br>dossier Accès rapide - | Propriétés            | Sélectionner tout        |                         |              |
| Presse-papiers                            | Presse-papiers Organiser Nouveau Ouvrir Sélectionner   |                                  |                                       |                       |                          |                         |              |
| ← → ✓ ↑ 🖈 ➤ Accès rap                     | ide                                                    |                                  |                                       |                       | ✓ ひ Recherch             | ner dans : Accès rapide | Q            |
| 🖈 Accès rapide                            | ^ ∨ Do:                                                | ssiers fréquents (11)            |                                       |                       |                          |                         | ^            |
| 🕂 Téléchargements                         | *                                                      | Téléchargements                  | Desiardins                            | Recettes              |                          |                         |              |
| Desjardins                                | * .                                                    | Ce PC                            | Marcel Painchaud\Favoris              | Marcel Painch         | aud\Favoris              |                         |              |
| Recettes                                  | *                                                      | * *                              | <ul> <li>↓ ↓ #</li> </ul>             | 1 A                   |                          |                         | i i          |
| Divers                                    | *                                                      | Divers                           | Bureau                                | Images                |                          |                         |              |
| 🥅 Bureau                                  | *                                                      | \\PAU-PC\Users\P\Favorites       | Ce PC                                 | Ce PC                 |                          |                         |              |
| 📰 Images                                  | *                                                      |                                  |                                       |                       |                          |                         |              |
| Documents                                 | *                                                      | Documents                        | Documents                             | Documents<br>OneDrive |                          |                         |              |
| , Documents                               |                                                        | *                                |                                       | o A                   |                          |                         |              |
| 🛃 Documents                               |                                                        | Outils                           | Photos italie                         |                       |                          |                         |              |
| Outils                                    | - I                                                    | \\MYBOO\Formation Fadoq          | E:\                                   |                       |                          |                         |              |
| Photos italie                             |                                                        | 2.,                              | <b>—</b>                              |                       |                          |                         |              |
| 🛄 Bureau                                  | ✓ Fich                                                 | niers récents (20)               |                                       |                       |                          |                         | _            |
| i OneDrive                                | 1                                                      | NC 1 10 1                        |                                       | 1110/000/01/11/21     |                          | 10.17                   |              |
| 🚨 Marcel Painchaud                        |                                                        | Windows 10.odt                   |                                       | \\MYBOOKLIVE\Marc     | el\Marcel\Formation Fado | q\Outils                |              |
| AppData                                   | 7                                                      | brochure festival opéra.pdf      |                                       | \\MYBOOKLIVE\Publi    | ic\Documents             |                         |              |
| 🛄 Bureau                                  | _                                                      | barre des tâches.PNG             |                                       | \\MYBOOKLIVE\Marc     | el\Marcel\Formation Fado | q\Outils                |              |
| <b>2</b> Contacts                         | × 📃                                                    | Windows 10.docx                  |                                       | \\MYBOOKLIVE\Marc     | el\Marcel\Formation Fado | q\Outils                | ×            |
| 31 élément(s)                             |                                                        |                                  |                                       |                       |                          |                         | ::: <b>E</b> |

### 6. MICROSOFT EDGE @

Installé par défaut sur Windows 10, Microsoft Edge **e** remplace internet Explorer. D'autres navigateurs (Google Chrome, Firefox de Mozilla, Safari) peuvent aussi être utilisés, mais ils doivent cependant être téléchargés et installés.

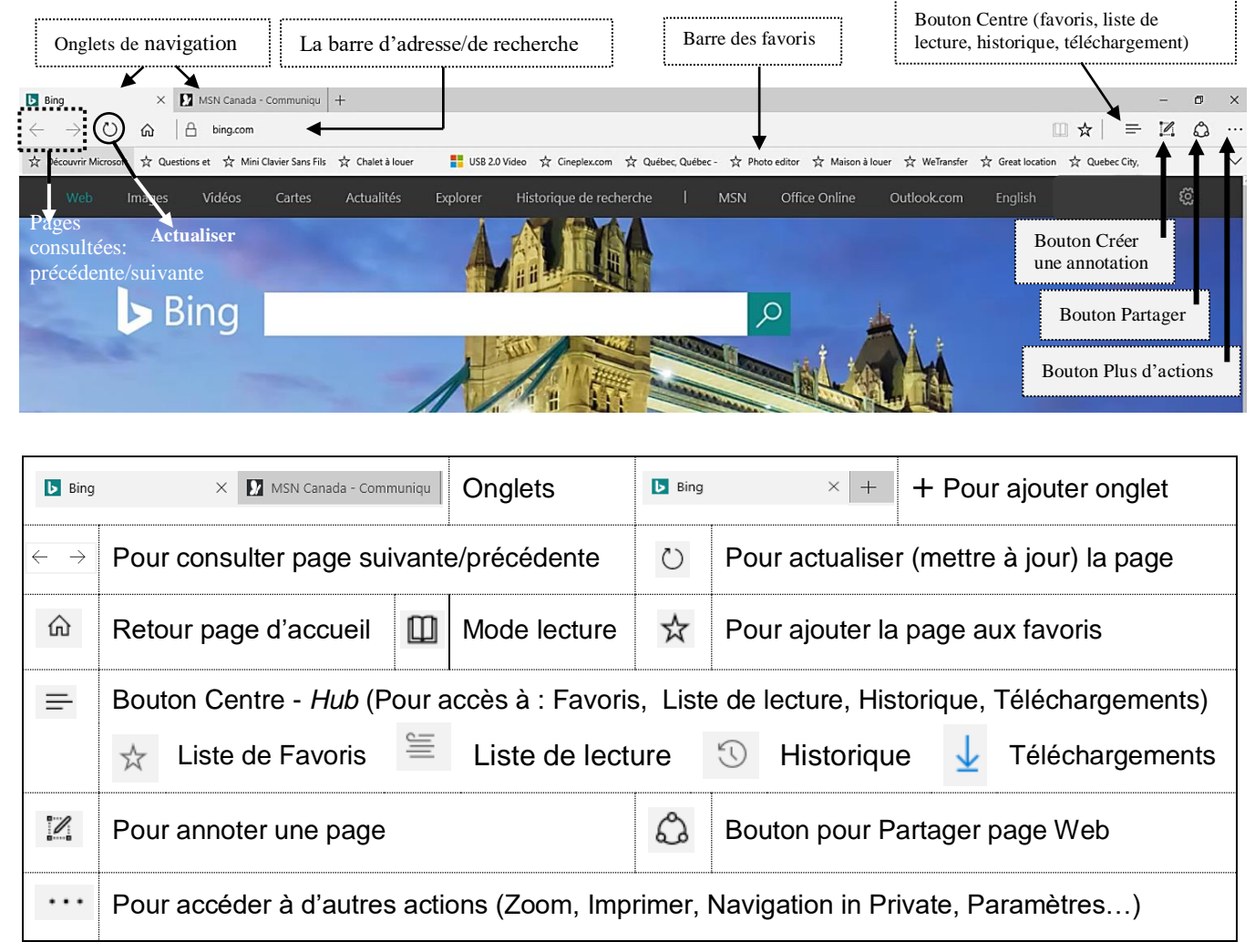

### 6.1 L'interface du navigateur Edge

### 6.2 Créer une page d'accueil

- a. Cliquez sur le bouton •••• puis sur **Paramètres**
- b. Sous l'option Une page ou des pages spécifiques, entrez l'adresse de la page que vous souhaitez qui s'ouvre automatiquement dès que vous accédez à Microsoft Edge (par exemple : <u>www.google.ca</u>)

| $\sim$ |
|--------|
|        |
|        |

- c. Cliquez ensuite sur l'icône 🗄 pour confirmer et enregistrer votre choix
- d. Pour ajouter une 2<sup>e</sup> page d'accueil, cliquez sur + Ajouter une nouvelle page et répétez les étapes b et c

### 6.3 Afficher le bouton de retour à la page d'accueil

- Cliquez sur le bouton ... puis sur **Paramètres**
- Dans le bas du volet, cliquez sur le bouton Afficher les paramètres avancés
- Faites glisser le curseur pour activer la fonction Afficher le **bouton d'accueil** et procédez comme décrit précédemment aux étapes b et c de 6.2

### 6.4 Les favoris et la liste de lecture

#### 6.4.1 Ajouter une page dans vos favoris

- Lorsque vous êtes sur la page que vous voulez ajouter à vos favoris, cliquez sur l'étoile dans la partie droite de la barre d'adresse/de recherche
- Dans l'encadré qui s'ouvre :
  - o cliquez d'abord sur Favoris
  - Au besoin, changez le **nom** de la page
  - Dans les options d'enregistrement, cliquez et choisissez Favoris comme endroit où vous voulez que cette page s'enregistre
  - o Cliquez sur le bouton Ajouter pour confirmer

#### 6.4.2 Afficher la barre des favoris

- Cliquez sur le **bouton Plus** ... puis sur **Paramètres**
- Dans le volet qui s'ouvre, repérez et cliquez sur Afficher les paramètres des Favoris

- Faites glisser le curseur pour activer la fonction d'affichage de la barre des favoris
- Une fois la fonction activée, la barre des favoris s'installe au-dessus de la barre de recherche/d'adresse

#### 6.4.3 Importer les favoris

Vous pouvez importer les favoris que vous aviez mis en mémoire avec un autre navigateur (Internet Explorer ou Google Chrome). En important vos favoris, vous n'aurez pas à refaire les recherches pour retrouver ces sites favoris. Importer les favoris Obtenez vos favoris à partir d'un autre navigateur.

- Cliquez sur le **bouton Plus** ••• puis sur **Paramètres**
- Dans le volet, repérez et cliquez sur Afficher les paramètres des Favoris
- Dans la section **Importer les favoris**, cochez le(s) navigateur(s) dont vous souhaitez obtenir les favoris et cliquez sur le **bouton Importer**

| Afficher la barre des favoris Désactivé | Afficher la barre des favoris<br>Activé |
|-----------------------------------------|-----------------------------------------|
| nerche/d'adresse                        |                                         |

Internet Explorer

Importer

Chrome

| Afficher le bouton d'accueil<br>Activé |  |
|----------------------------------------|--|
| http://google.ca/                      |  |

|       | Ajouter aux favoris ou à la liste de lecture |            |            |        |  |  |
|-------|----------------------------------------------|------------|------------|--------|--|--|
|       |                                              | □ ☆        | =          | N      |  |  |
|       | Favoris                                      | Liste      | de lecture |        |  |  |
| Nom   |                                              |            |            |        |  |  |
| had   | a, Photos - N                                | ational Ge | ographic   | ×      |  |  |
| Enreg | istrer sous                                  |            |            |        |  |  |
| Fav   | oris                                         |            |            | $\sim$ |  |  |
| Créer | un dossier                                   |            |            |        |  |  |
|       | Ajouter                                      |            | Annuler    | c.     |  |  |

Afficher les paramètres avancés

#### 6.4.4 Créer un dossier de favoris : 2 options

- 1. À partir d'une page Internet que vous êtes en train de consulter
  - a. Cliquez sur l'étoile 🔯 à droite de la barre de recherche
  - b. Cliquez sur l'étoile de l'encadré qui s'affiche
  - c. Cliquez sur **Créer un** dossier et dans l'espace qui s'ouvre en-dessous, écrivez le **nom** que vous donnez à ce dossier
  - d. Enregistrez le dossier à l'endroit voulu en faisant votre choix dans Enregistrer sous
  - e. Cliquez sur Ajouter pour confirmer
- 2. À partir d'une page Internet déjà inscrite dans votre liste de favoris
  - a. Cliquez d'abord sur le bouton **Centre** = puis sur le bouton **Favoris** ☆
  - b. Faites un clic droit sur le favori pour lequel vous souhaitez créer un dossier
  - c. Cliquez sur Créer un dossier et nommez-le (utilisez un nom significatif des favoris que vous y rangerez)

#### 6.4.5 Ajouter une page web à votre liste de lecture

Microsoft Edge vous offre la possibilité d'enregistrer une page dans une liste de lecture de façon à pouvoir y revenir plus tard (si la page que vous consultez est accessible en mode lecture). Ainsi, si vous manquez de temps pour lire un article ou tout autre sujet sur un site Internet, ajoutez-le à votre liste de lecture en suivant les étapes suivantes :

- Lorsque vous êtes sur la page que vous voulez ajouter à votre liste de lecture, cliquez sur l'étoile dans la partie droite de la barre d'adresse/de recherche
- Dans l'encadré qui s'ouvre :
  - cliquez d'abord sur **Liste de lecture**
  - Au besoin, changez le **nom** de la page
  - o Cliquez ensuite sur le bouton Ajouter pour confirmer

#### 6.4.6 Lire une page web en mode lecture

Si une page web est disponible en mode lecture, vous pourrez l'afficher pour la lire en pleine page comme s'il s'agissait d'un article unique sur la page.

Dès qu'une page est accessible pour être affichée dans ce mode, vous pourrez cliquer sur le **petit livret** (Fenêtre de lecture) dans la partie droite de la barre d'adresse/de recherche et vous verrez le changement du mode d'affichage de la page.

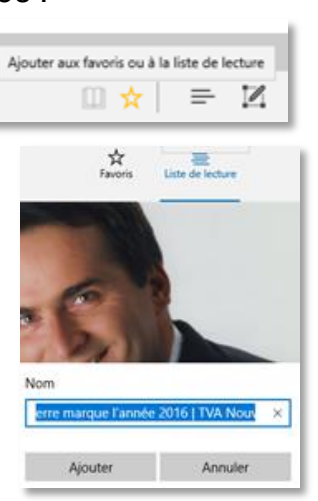

| Fenêtre de lecture |
|--------------------|
| □ ☆                |

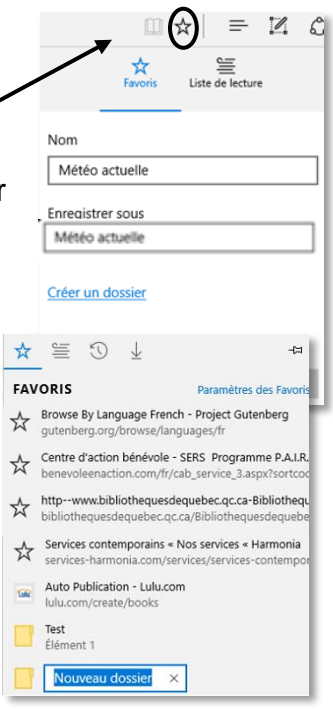

### 6.5 Partager une information provenant d'une page Web

Sur une page Internet, créez une **annotation** en utilisant les outils proposés en cliquant sur le bouton *in puis cliquez sur le bouton Partager* puis choisissez le **mode de communication** que vous voulez utiliser.

### 6.6 Autres options du bouton Plus

En cliquant sur ce bouton, vous accéderez aussi à l'ajustement du zoom, la commande d'impression, la navigation en mode privé, épingler la page à l'écran d'accueil, etc.

Dans la section des paramètres, vous pourrez aussi effacer l'historique de navigation et bloquer les fenêtres publicitaires.

### 7. LE MAGASIN WINDOWS

Pour trouver le Magasin Windows, sélectionnez le **bouton Windows #**, puis cliquez sur la **vignette Magasin** pour voir les items affichés sous forme de

vignettes regroupées par thèmes ou catégories. Certaines applications sont gratuites, mais d'autres sont payantes.

Le Magasin est un guichet unique pour la **musique**, les **vidéos**, les **jeux** et les **applications**. Pour faire une recherche :

- Balayez de gauche à droite et de haut en bas OU
- Utilisez les rubriques
   OU
   Accueil Applications Jeux Musique Films et télé

Rechercher

- Inscrivez le nom dans la zone de recherche
- **IMPORTANT** : un compte Microsoft (Hotmail, Outlook, Skype, Facebook) est nécessaire pour pouvoir installer ce qui est disponible dans le magasin Windows. De plus, puisque l'installation passe par Internet, assurez-vous qu'un antivirus soit installé sur votre PC.

### 8. MISE EN ROUTE

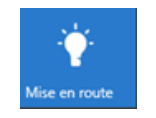

Mise en route est l'application intégrée à Windows 10 par Microsoft pour guider les nouveaux utilisateurs. Pour y accéder, il suffit de taper *Mise en route* dans la zone de recherche de la barre des tâches.

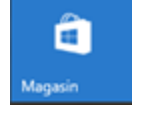

Ω

Vous y trouverez des réponses à vos questions, des procédures sur une foule de sujets, des conseils, des animations, des démonstrations et des vidéos de présentation.

Cette application est la première source à consulter lorsque vous ne savez pas comment réaliser une tâche, activer une fonction, etc.

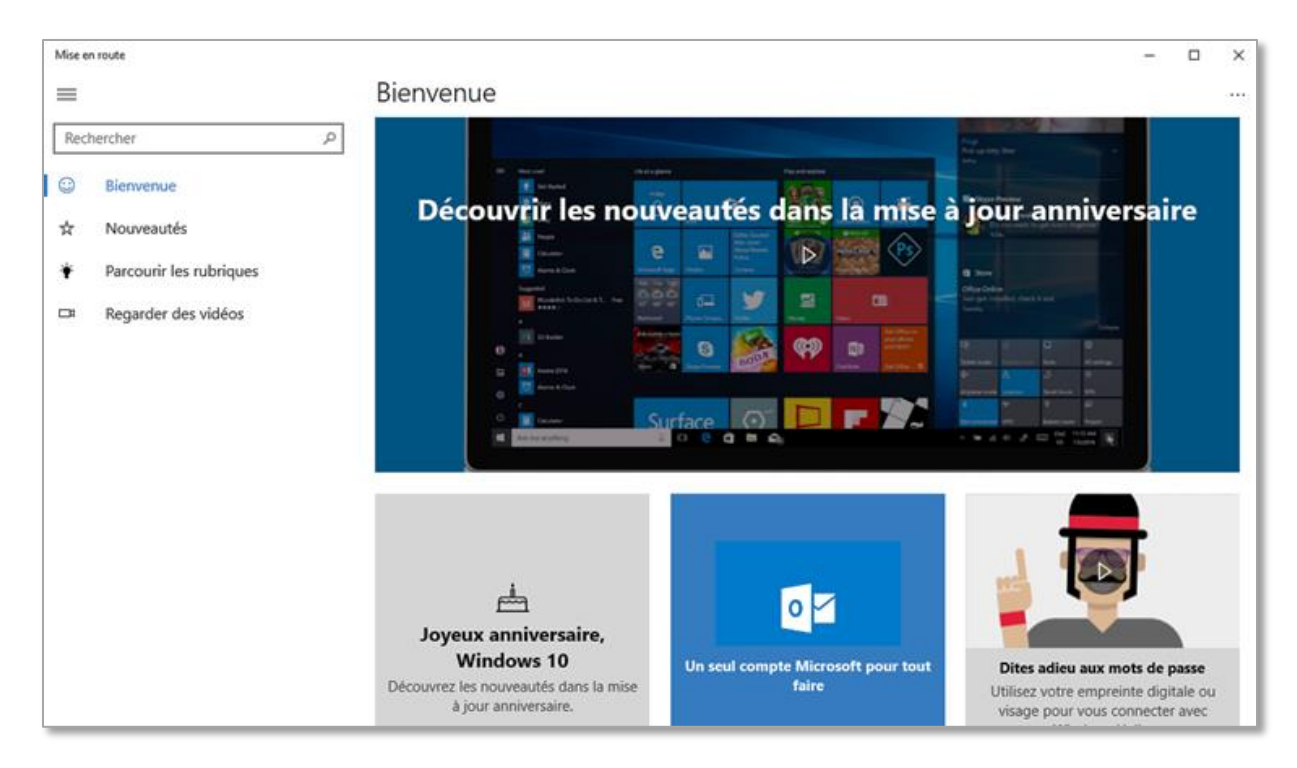

#### 9. CORTANA

Cliquez dans la zone de recherche (barre des tâches) et choisissez parmi les options

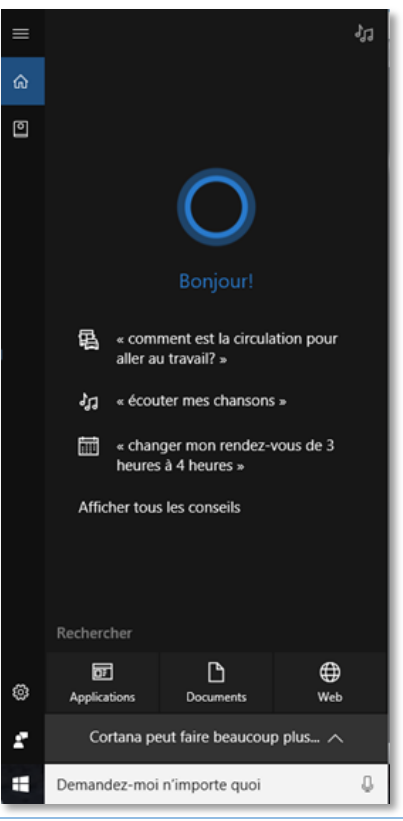

# EXERCICES

- 1. Explorez les écrans (verrouillage, connexion, accueil) ainsi que le bureau et repérez les éléments suivants :
  - a. Bouton Windows
  - b. Zone de recherche (Cortana PC et Web)
  - c. Zone de notifications
  - d. Contrôle du son
  - e. Accès aux modes d'alimentation
  - f. L'écran d'accueil/menu Démarrer
  - g. Les boutons d'alimentation (mise en veille, verrouillage et arrêt)
- 2. Ajustez l'écran d'accueil/menu Démarrer selon vos besoins :
  - a. Épingler une nouvelle vignette d'application
  - b. Retirez la vignette d'une application
  - c. Redimensionner une vignette d'application
- 3. Faites les recherches suivantes dans votre PC:
  - a. L'application WordPad
  - b. L'application de la calculatrice
  - c. La page principale des paramètres
- 4. Changez l'avatar de votre compte
- 5. Modifiez l'arrière-plan et l'écran de verrouillage du PC
- 6. Créez une page d'accueil Web sur Microsoft Edge
- 7. Affichez la barre des favoris, créez un dossier et ajoutez-y un favori
- 8. Consultez une page Web et ajoutez-la à votre liste de lecture
- 9. Consultez une page Internet, annotez-la en partagez l'information
- 10. Effacez votre historique de navigation de la semaine dernière
- 11. Ouvrez le Magasin et recherchez
  - a. L'application de météomédia
  - b. La série télévisée Downton Abbey
- 12. Recherchez l'application Mise en route et consultez les différentes rubriques.

# Un peu de vocabulaire

| SYSTÈMES       | INTERNET          |                      | COURRIERS ÉLECTRONIQUES |                      |  |
|----------------|-------------------|----------------------|-------------------------|----------------------|--|
| D'EXPLOITATION | Navigateurs       | Moteurs de recherche | Préinstallés            | Web                  |  |
| Windows XP     | Internet Explorer | Google               | Outlook Express         | Hotmail/ Outlook.com |  |
| Windows Vista  | Google Chrome     | Bing                 | Windows Live Mail       | Gmail                |  |
| Windows 7      | Microsoft Edge    | Yahoo                | Courrier                | Yahoo                |  |
| Windows 8      | Mozilla Firefox   | MSN                  |                         | Thunderbird          |  |
| Windows 8,1    | Safari            |                      |                         | Caramail             |  |
| Windows 10     | Opéra             |                      |                         |                      |  |

| SYSTÈME DE CLASSEMENT               | NUAGES       | RÉSEAUTAGE | MUSIQUE-VIDÉOS | PROGRAMMES                  | APPLICATIONS  |
|-------------------------------------|--------------|------------|----------------|-----------------------------|---------------|
| Explorateur Windows                 | OneDrive     | Facebook   | Xbox Music     | Microsoft Office :          | Windows Store |
| Explorateur de fichiers             | iCloud       | Messenger  | Xbox Video     | Word                        | Mise en route |
| Ce PC :                             | DropBox      | Twitter    | iTunes         | Excel                       | Skype         |
| • Bureau                            | Google Drive | Google +   |                | Power Point                 | FaceTime      |
| <ul> <li>Documents</li> </ul>       |              |            |                | Access                      | Viber         |
| <ul> <li>Images</li> </ul>          |              |            |                | Appache OpenOffice          | Hangout       |
| <ul> <li>Musique</li> </ul>         |              |            |                | Writer                      |               |
| <ul> <li>Téléchargements</li> </ul> |              |            |                | Calc                        |               |
| <ul> <li>Vidéos</li> </ul>          |              |            |                | <ul> <li>Impress</li> </ul> |               |
|                                     |              |            |                | • Base                      |               |